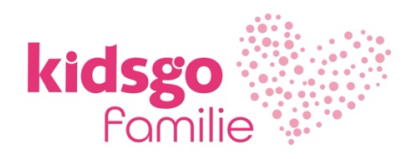

# Anleitung für die Anmeldung zu KurVe Payment unserem Modul zur Online-Zahlungsabwicklung inkl. Onboarding (Registrierung) bei unserem Partner und Zahlungsdienstleister Stripe

- ⇒ Um die Online-Zahlungsabwicklung über kidsgo KurVe nutzen zu können, erklären wir Ihnen hier Schritt für Schritt, wie Sie bei unserem Zahlungsdienstleister Stripe ein eigenes Konto anlegen und sich damit als Affiliate für KurVe Payment registrieren.
- ⇒ Für die digitale Zahlungsabwicklung stehen Ihnen vier Zahlarten zur Verfügung: Sofort, Kartenzahlung, Giropay und SEPA Lastschrift

| к.     |       | gp      | S€PA        |  |
|--------|-------|---------|-------------|--|
| SOFORT | Karte | giropay | Lastschrift |  |

⇒ Dieser kidsgo Service kostet 2,9% der gebuchten Kursgebühr zzgl. der folgenden zahlungsartabhängigen Transaktionsgebühren an unseren Zahlungsdienstleister Stripe. Die aktuellen und verbindlichen Transaktionsgebühren finden Sie auch in Zukunft auf der <u>Stripe Website.</u>

| Sofort                        | 1,4% + 0,25 €                                                       |
|-------------------------------|---------------------------------------------------------------------|
| Europäische Kreditkarten      | 1,5% + 0,25 €                                                       |
| Außereuropäische Kreditkarten | 3,25% + 0,25 €                                                      |
| Giropay                       | 1,4% + 0,25 €                                                       |
| SEPA Lastschrift              | 0,35 € Fehlgeschlagene oder angefochtene SEPA-Lastschrift-Zahlungen |
|                               | werden von Stripe mit 7,50 € berechnet.                             |

**Beispiel:** Ihr Kurs kostet 75 €. Er wird per SEPA-Lastschrift bezahlt. Für die Zahlungsabwicklung berechnen wir Ihnen 2,18 € kidsgo Gebühren + 0,35 € für die Zahlart SEPA-Lastschrift.

## Warum kein Paypal?

⇒ Wir haben uns aus vier wichtigen Gründen gegen eine Einbindung der Zahlart Paypal entschieden. Erstens ist eine datenschutzkonforme Einbindung technisch nicht gegeben. Zweitens sprechen außerordentlich hohe Transaktionsgebühren dagegen, die von Ihren Kursgebühren abgezogen werden. Drittens wäre auf Ihrer Seite der Abschluss eines zusätzlichen Vertrages mit Paypal als Vertragspartner notwendig, was sowohl die Abwicklung als auch das Onboarding für die Zahlungsabwicklung stark verkompliziert. Viertens ist eine gemeinsame Verwaltung der Zahlungen nicht möglich.

#### Sie möchten jetzt KurVe Payment nutzen?

⇒ Einfach unter Angabe der Mitgliedsnummer per eMail an <u>familie@kidsgo.de</u> oder Telefon 0551-997250 für KurVe Payment freischalten lassen oder in Ihrem Mitgliederbereich in KurVe > Einstellungen > Zahlungsabwicklung aktivieren (siehe weiter unten) ⇒ Sie erhalten mit der Aktivierung folgende eMail und können direkt über den Link in der eMail den Onboarding-Prozess starten.

| кт                           | kidsgo Team<br>An: anne.schwarz.kidsgo@web.de >                                                    | Gestern                  |
|------------------------------|----------------------------------------------------------------------------------------------------|--------------------------|
| lhr A                        | ccount bei Stripe                                                                                  |                          |
| Herzli<br>Stripe             | ch willkommen zum Onboarding be<br>!                                                               | ei                       |
| Bitte le<br>Sie im<br>Zablui | oggen Sie sich in KurVe ein. Dort k<br>Bereich Einstellungen >><br>ngsabwicklung den Onboarding-Pr | önnen                    |
| starte                       | n.                                                                                                 | 02033                    |
| Nutze                        | n Sie gern diesen direkten Link zur                                                                | n                        |
| Anme                         | lden:                                                                                              |                          |
| https:                       | //web6-dev.kidsgo.loswebos.com/l                                                                   | <u><v <="" u=""></v></u> |
| login/                       | ?redirect=%2Fkv%2Fzahlungen%2                                                                      | E                        |
|                              |                                                                                                    |                          |
| kidsad                       | verlag GmbH • Karl-Grüneklee-S                                                                     | tr. 22 •                 |
| 37077                        | Göttingen • 0551 99725-0                                                                           |                          |
| Firmer                       | nsitz: Göttingen: Handelsregister:                                                                 |                          |
| Amtso                        | ericht Göttingen, HRB 200895.                                                                      |                          |
| Gesch                        | äftsführung: Barbara Hirt, Karsten                                                                 | Knigge                   |
| Bitte c                      | denken Sie an die Umwelt und über                                                                  | legen                    |
| Sie sic                      | ch, ob diese Nachricht wirklich                                                                    |                          |
| ausge                        | druckt werden muss.                                                                                |                          |

Halten Sie dazu **ein Ausweisdokument** (z.B. Personalausweis, Reisepass, Führerschein oder Aufenthaltstitel) sowie **eines** der folgenden Dokumente zur Authentifizierung der Privatadresse im PNG-, JPG- oder PDF-Format zum Upload bereit:

- Nur eines dieser Dokumente !!!
- Meldebescheinigung oder
- Betriebskostenabrechnung (nicht Strom, Gas, Wasser oder Mobilfunk) oder
- Bankauszug (nicht Screenshots)
- Darlehenskontoauszug oder
- amtlich erstelltes Dokument oder
- Sonstiges (Steuerbescheinigung etc.)

Mehr Infos hierzu finden Sie in unseren FAQs <u>www.kidsgo.de/kurve-zahlung/hilfe</u> Welche Dokumente benötige ich für die Registrierung bei Stripe?

Als Unternehmen benötigen Sie darüber hinaus folgende Informationen griffbereit:

- Handelsregisternummer
- Umsatzsteuer-Identifikationsnummer
- Amtsgericht

⇒ Alternativ können Sie den Onboarding-Prozess auch jederzeit in Ihrem Mitgliederbereich in KurVe starten unter Einstellungen > Zahlungsabwicklung

| kurVe 🗅                                                                                                    | Vorstadtzwerge (KG29933 - Bask)                                                                                                    |                      | Hier klicken<br>und Ihr Logo |               |                      |        |        |                            |
|----------------------------------------------------------------------------------------------------|----------------------------------------------------------------------------------------------------|----------------------|------------------------------|---------------|----------------------|--------|--------|----------------------------|
| TEILNEHMER-VERWALTUNG                                                                                                    |                                                                                                    |                      | ilfe   Infor                 | nail   Hotl   | ine: 0551 §          | 9725-0 |        | hochladen                  |
|                                                                                                    |                                                                                                    |                      |                              |               |                      |        |        |                            |
| Image: Second second secon | 🗲 Einstellungen 👻 💷 Persön                                                                                                    | liche Daten 👻        | 🗢 Mein                       | kidsgo 👻      | Alerts               |        |        | (+ abmelden                |
| Kurse bearbeiten und ve<br>Aktive Kurse Geplante Kurse Pausie                                                                                                    | Contraction Statistics     Contraction Statistics     Contraction     Contraction     Con | zeigen<br>Kurse kids | go Veröffent                 | lichungen ste | euern                |        |        |                            |
| Aktive Kurse                                                                                                    |                                                                                                    |                      |                              |               |                      |        |        |                            |
| Titel                                                                                                    | Kurskategorie Kursleiter(in)                                                                                                    | Preis Tag            | Uhrzeit                      | Beginn 🗘      | ange freie<br>m. Pl. | Status | kidsgo | Aktionen                   |
| ф X                                                                                                    | 14 <                                                                                                    | e Seite 1 vo         | n 1   => == [ 1              | • •           |                      |        |        | Keine Datensätze vorhanden |
| S markierte Kurse -                                                                                                    | C Kursliste f                                                                                                    | für Excel expo       | rtieren                      |               |                      |        |        |                            |

| urVe                                                                                                    | Vorstadtmäuse (KG29834 - Basic)                                                                                                    | Hier klicken<br>und Ihr Logo<br>hochladen |
|----------------------------------------------------------------------------------------------------|----------------------------------------------------------------------------------------------------|-------------------------------------------|
| NEHMER-VERWALTUNG                                                                                                    | Hilfe   Infomail   Hotline: 0551 99725-0                                                                                                    |                                           |
|                                                                                                    |                                                                                                    |                                           |
| 🧿 🛔 Teilnehmer 👻 🋗 Kurse 👻                                                                                                    | 🖌 Einstellungen 🚽 💷 Persönliche Daten 🚽 🗢 Mein kidsgo 🚽 🔊 Alerts                                                                                                    | (+ abmelden                               |
|                                                                                                    |                                                                                                    |                                           |
|                                                                                                    |                                                                                                    |                                           |
|                                                                                                    |                                                                                                    |                                           |
| a blum na a buui a klum n                                                                                                    |                                                                                                    |                                           |
| ahlungsabwicklung                                                                                                    |                                                                                                    |                                           |
| ahlungsabwicklung                                                                                                    |                                                                                                    |                                           |
| ahlungsabwicklung                                                                                                    | swicklung von KurVe!                                                                                                    |                                           |
| ahlungsabwicklung<br>Nutzen Sie jetzt die Zahlungsab                                                                                                    | owicklung von KurVe!                                                                                                    |                                           |
| ahlungsabwicklung<br>Nutzen Sie jetzt die Zahlungsab<br>Sobald Sie freigeschaltet sind, bezahlen II                                                                                        | bwicklung von KurVe!<br>hre Teilnehmer:innen den Kurs direkt bei der Anmeldung. Sie bekommen eine Info und brauchen sich                                                                                    | um nichts weiter zu                       |
| Cahlungsabwicklung<br>Nutzen Sie jetzt die Zahlungsab<br>Sobald Sie freigeschaltet sind, bezahlen II<br>kümmern. Der Service kostet 2,9% der Ku                                            | bwicklung von KurVe!<br>hre Teilnehmer:innen den Kurs direkt bei der Anmeldung. Sie bekommen eine Info und brauchen sich<br>ursgebühr zzgl. der zahlungsartabhängigen Transaktionsgebühren.                 | um nichts weiter zu                       |
| Cahlungsabwicklung<br>Nutzen Sie jetzt die Zahlungsab<br>Sobald Sie freigeschaltet sind, bezahlen II<br>kümmern. Der Service kostet 2,9% der Ku<br>Hier können Sie mehr zur Zahlungsabwick | bwicklung von KurVe!<br>hre Teilnehmer:innen den Kurs direkt bei der Anmeldung. Sie bekommen eine Info und brauchen sich<br>ursgebühr zzgl. der zahlungsartabhängigen Transaktionsgebühren.<br>klung lesen. | um nichts weiter zu                       |

⇒ Sie erhalten eine eMail und können den Prozess über den Link starten. Anschließend geht es hier für Sie weiter:

|                                                  | und Ihr Logo<br>hochladen                                                                                                    |
|--------------------------------------------------|----------------------------------------------------------------------------------------------------|
| Hilfe   Infomail   Hotline: 0551 99725-0         |                                                                                                    |
| ersönliche Daten + 🗢 Mein kidsgo + 🔊 Alerts      | (+ abmeiden                                                                                                    |
|                                                  |                                                                                                    |
|                                                  |                                                                                                    |
|                                                  |                                                                                                    |
| Zahlungsprovider Stripe starten bzw. fortsetzen. |                                                                                                    |
|                                                  |                                                                                                    |
|                                                  |                                                                                                    |
|                                                  |                                                                                                    |
|                                                  | Hife   Infornali   Hottline: 0551 99725-0<br>rsönliche Daten - ♡Mein kidsgo - ふAlerts<br>Zahlungsprovider Stripe starten bzw. fortsetzen. |

- ⇒ Jetzt können Sie den Registrierungsprozess mit unserem Zahlungsprovider Stripe starten. Verbinden Sie sich dafür über den Button mit Stripe und halten Sie die Dokumente zur Authentifizierung griffbereit.
- $\Rightarrow$  Das System leitet Sie nun zu Stripe weiter. Bitte lesen Sie die Erklärungstexte genau und lassen Sie sich durch die Anmeldung führen.

| Schritt 1                                          |                                                                                                    |                                                            |
|----------------------------------------------------|----------------------------------------------------------------------------------------------------|------------------------------------------------------------|
| kidsgo Verlag GmbH                                 |                                                                                                    |                                                            |
| kidsgo Verlag GmbH arbeitet                        | Loslegen mit Stripe                                                                                                    |                                                            |
| mit Stripe für eine sichere<br>Zahlungsabwicklung. | Wenn Sie dieses Formular im Auftrag eines<br>Unternehmens ausfüllen, muss es vom/von der<br>Eigentümer/in oder einer Person, die maßgeblich an |                                                            |
| ← Zurück zu kidsgo Verlag GmbH                     | der Fuhrung dieses Unternehmens beteiligt ist,<br>ausgefüllt werden.                                                                           |                                                            |
|                                                    | E-Mail-Adresse                                                                                                    | Sie haben ein Stripe-Konto?<br>Dann können Sie dieselbe E- |
|                                                    | anniXXXXXXXXXXXXXXXXXXXXXXXXXXXXXXXXXXX                                                                                                    | Mail verwenden.                                            |
|                                                    | Weiter →                                                                                                    |                                                            |
|                                                    |                                                                                                    |                                                            |

🚺 kidsgo Verlag GmbH

← Zurück zu kidsgo Verlag GmbH

#### kidsgo Verlag GmbH arbeitet mit Stripe für eine sichere Zahlungsabwicklung.

#### Richten Sie Ihr kostenloses Stripe-Konto ein

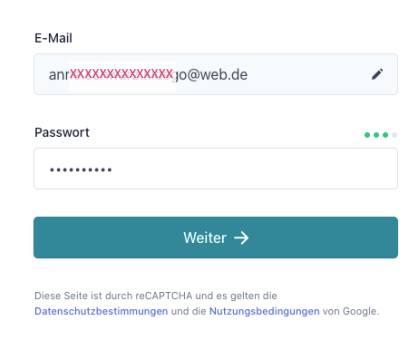

 $\Rightarrow$  Bitte vergeben Sie ein Passwort!

#### Schritt 3

kidsgo Verlag GmbH

## kidsgo Verlag GmbH arbeitet mit Stripe für eine sichere Zahlungsabwicklung.

← Zurück zu kidsgo Verlag GmbH

# Sichern Sie Ihr Konto mit einer Mobilnummer

Mobilnummer

DE 🗘 +49 01

Textnachricht senden ightarrow

Mit der Angabe Ihrer Handynummer stimmen Sie zu, Textnachrichten von Stripe zu erhalten.

## ⇒ Code aufs Handy erhalten Dies kann auf Deutsch oder auf Englisch passieren:

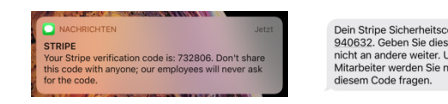

#### $\Rightarrow$ Code eingeben

| z        | wei-Schritte-Authentifizierung                                                                              |
|----------|----------------------------------------------------------------------------------------------------|
| Zu<br>Te | m Fortfahren geben Sie den an Ihr auf 3868 endendes<br>lefon gesendeten 6-stelligen Verifizierungscode ein. |
| Sie      | haben keinen Code erhalten? Erneut senden.                                                                  |
|          |                                                                                                    |
|          | Weiter                                                                                                    |
|          | Daublicas Dis size andere terreldemethode                                                                   |

⇒ Sie können diese Zwei-Faktor-Authentifizierung später ausstellen. Wir möchten jedoch darauf hinweisen, dass dadurch bei Ihrem Zahlungsverkehr ein erhöhtes Sicherheitsrisiko entsteht.

kidsgo Verlag GmbH

#### kidsgo Verlag GmbH arbeitet mit Stripe für eine sichere Zahlungsabwicklung.

 $\leftarrow$  Zurück zu kidsgo Verlag GmbH

#### Ihr Konto ist gesichert

Schreiben Sie sich diesen Sicherungscode auf und verwahren Sie ihn an einem sicheren Ort. Sollte Ihr Gerät verlorengehen oder gestohlen werden, können Sie mit diesem Code Ihr Stripe-Konto wieder freischalten.

viql-bghe-XXXXXXXXXXX-zycd ↓ Code herunterladen 🗎 Code kopieren

Weiter 🔶

⇒ Sicherungscode notieren, ggf. Screenshot machen, ausdrucken und an einem sicheren Ort verwahren, um bei Verlust oder Nummernwechsel die Handyauthentifizierung zu umgehen.

| Schritt 5                                                                                                    |                                                                                                    |                      |
|----------------------------------------------------------------------------------------------------|----------------------------------------------------------------------------------------------------|----------------------|
| 🚯 kidsgo Verlag GmbH                                                                                                |                                                                                                    |                      |
| kidsgo Verlag GmbH arbeitet<br>mit Stripe für eine sichere<br>Zahlungsabwicklung.<br>← Zurück zu kidsgo Verlag GmbH | Beschreiben Sie Ihr<br>Unternehmen näher<br>Die Informationen, die Stripe über Ihr Unternehmen<br>sammelt, helfen uns, Anforderungen von<br>Aufsichtsbehörden, Finanzpartnern und unserem<br>Rahmenvertrag zu erfüllen. |                      |
|                                                                                                    | Registrierte Geschäftsadresse                                                                                                    |                      |
|                                                                                                    | Deutschland                                                                                                    | •                    |
|                                                                                                    | Teststraße                                                                                                    |                      |
|                                                                                                    | Adresszeile 2                                                                                                    |                      |
|                                                                                                    | 37124                                                                                                    |                      |
|                                                                                                    | Rosdorf                                                                                                    |                      |
|                                                                                                    | Art des Unternehmens                                                                                                    | _                    |
|                                                                                                    | Einzelunternehmen / Natürliche Person                                                                                                    |                      |
|                                                                                                    | Weiter →                                                                                                    |                      |
| Powered by <b>stripe</b> ①<br>Deutsch ≎                                                                             |                                                                                                    | -                    |
| Bei Unternehmen:                                                                                                    |                                                                                                    |                      |
| Art des Unternehmens                                                                                                |                                                                                                    |                      |
| Unternehmen 🗘                                                                                                    | Für Unternehmen unterscheidet sich die fo                                                                                                    | gende Eingabe        |
| Unternehmensstruktur                                                                                                | deutlich. Bitte tolgen Sie den Beschreibung<br>Hinweise genaul Wenn Sie sich bei den                                                                                                    | en und lesen Sie die |
| ✓ Eingetragene Partnerschaft<br>Nicht rechtsfähige Partnerschaft<br>Private Körperschaft                            | Unternehmensstrukturen nicht wiederfinde                                                                                                    | n, wählen Sie        |

einfach "Sonstiges/Ich bin mir nicht sicher"

kidsgo Verlag GmbH

#### kidsgo Verlag GmbH arbeitet mit Stripe für eine sichere Zahlungsabwicklung.

← Zurück zu kidsgo Verlag GmbH

# 

Powered by **stripe** ①

#### Schritt 7

kidsgo Verlag GmbH

#### kidsgo Verlag GmbH arbeitet mit Stripe für eine sichere Zahlungsabwicklung.

← Zurück zu kidsgo Verlag GmbH

#### Unternehmensdetails

Beschreiben Sie die Grundlagen von Vorstadtzwerge -SchXXXXXXXXXXXXXxtrin.

| Umsatzsteuer-Identifikationsnummer (USt-IdNr | r.) Optional |
|----------------------------------------------|--------------|
| DE123456789                                  |              |
| Branche                                      |              |
| Beratungsdienstleistungen                    | ٥            |
| Unternehmenswebsite                          |              |
| www.vorstadtzwerge.de                        |              |
| Produktbeschreibung                          |              |
| Ich biete Kinderkurse an.                    |              |

Sie haben noch keine Website? Sie können einen Link aus dem App-Store oder ein Social-Media-Profil angeben.

Powered by stripe ①

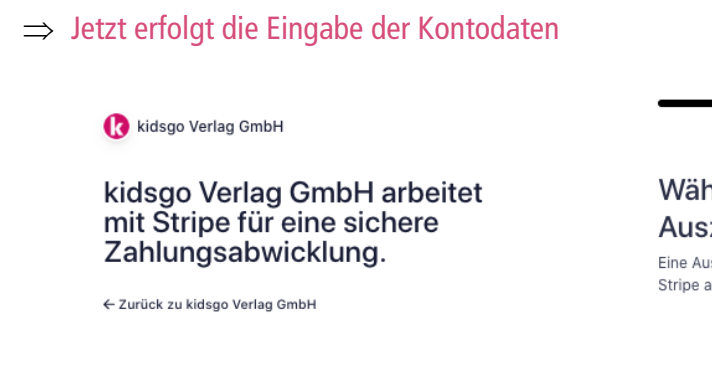

#### Wählen Sie ein Konto für Auszahlungen aus

Eine Auszahlung ist die Überweisung der Gelder von Stripe auf Ihr Bankkonto.

| EUR - Euro                                                                                                    |                                                                                                    |
|----------------------------------------------------------------------------------------------------|----------------------------------------------------------------------------------------------------|
| Land des Bankkontos                                                                                                    |                                                                                                    |
| Deutschland                                                                                                    |                                                                                                    |
| IBAN                                                                                                    |                                                                                                    |
| DE55370400440532014000                                                                                                    |                                                                                                    |
| IRAN bestätigen                                                                                                    |                                                                                                    |
| IBAN bestätigen DE55370400440532014000                                                                                                    |                                                                                                    |
| IBAN bestätigen<br>DE55370400440532014000<br>Ich, der Kontoinhaber/die Kontoinhaberin, bin d<br>die Belastungen autorisieren kann. Mit der Über<br>Bankkontos autorisiere ich Stripe dazu, Übertra<br>diesem Bankkonto mittels den Single Euro Payn<br>Lastschriftverfahrens zu tätigen. Ich bestätige,<br>Rahmenvertrag, inklusive des SEPA-Lastschrift<br>habe und ihm zustimme. | e einzige Person<br>mittlung eines<br>gungen zu und v<br>ents Area (SEPA<br>dass ich den<br>mandats, gelesei |

#### Schritt 9

kidsgo Verlag GmbH

#### kidsgo Verlag GmbH arbeitet mit Stripe für eine sichere Zahlungsabwicklung.

← Zurück zu kidsgo Verlag GmbH

#### Kunden-Support-Details

Mithilfe dieser Informationen können Kunden/Kundinnen Ihr Geschäft erkennen. Die zusätzlichen Informationen sind an vielen Stellen sichtbar, inklusive auf Auszügen, Rechnungen und Belegen.

#### Zahlungsbeschreibung in der Abrechnung

Name Ihres Unternehmens

Zahlungsbeschreibung in der Abrechnung (kurz)

Unternehm

#### Kundensupport-Telefonnummer

DE 🗘 +49 1575 0393868

Weiter

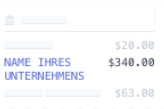

Eine Zahlungsbeschreibung in der Abrechnung ist der Unternehmensname, der auf den Kontoauszügen der Kund/innen erscheint. Wählen Sie einen Namen, der mindestens fünf Zeichen lang und leicht zu erkennen ist, um mögliche Rückbuchungen zu vermeiden.

⇒ Am Ende erhalten Sie noch einmal eine Übersicht mit den wichtigsten Eingaben. Sollten Angaben fehlerhaft oder unvollständig sein, wird Ihnen das hier angezeigt:

kidsgo Verlag GmbH

#### kidsgo Verlag GmbH arbeitet mit Stripe für eine sichere Zahlungsabwicklung.

← Zurück zu kidsgo Verlag GmbH

#### Details überprüfen

Sie können bald mit kidsgo Verlag GmbH loslegen. Bitte überprüfen Sie noch einmal, ob diese Informationen korrekt sind.

| UNTERNEHMENSDETAILS |
|---------------------|
|                     |

| Vorstadtzwerge<br>www.vorstadtzwerge.de                                                                                                    |            |
|----------------------------------------------------------------------------------------------------|------------|
| Weitere Informationen angegeben<br>DBA, Telefon, Branche                                                                                                    |            |
| SUPPORT-DETAILS                                                                                                    |            |
| Aktualisieren Sie die Support-Informationen<br>Auf Kundenauszügen als WWW.VORSTADTZWERGE.DE<br>angezeigt<br>0XXXXXXXXXXX                                                                                                    | 1          |
| MANAGEMENT UND EIGENTUM                                                                                                    |            |
| AnnXXXXXXXXXXXXXXXX arz                                                                                                    |            |
| Kontovertreter/in                                                                                                    |            |
| 🕼 Ausstehende Verifizierung                                                                                                    |            |
| ann XXXXXXXXXXxsgo@web.de                                                                                                    |            |
| Geboren am 17. Juni 1976                                                                                                    |            |
| Teststraße<br>37124 Rosdorf DE                                                                                                    |            |
| Weitere Informationen angegeben<br>Telefon                                                                                                    |            |
| BANKKONTO                                                                                                    |            |
| STRIPE TEST BANK         EUR         Standard           *: 110000000 *; ***** 4000                                                                                                    | 1          |
| Indem Sie auf Fertig klicken, bestätigen Sie, dass Sie unserer<br>Vereinbarung für verbundene Konten sowie dem Erhalt<br>automatischer Textnachrichten von Stripe zustimmen. Außer<br>bestätigen Sie hiermit, dass die Informationen, die Sie Stripe<br>Verfügung gestellt haben, vollständig und korrekt sind. | dem<br>zur |
| Fertig                                                                                                    |            |
|                                                                                                    |            |

Powered by stripe ①

| <b>KUIVE</b><br>TEILNEHMER-VERWALTUNG         | Vorstadtmäuse (KG29804 - Basic)<br>Hilfe   Infomail   Hotline: 0551 99725-0 | LARS        |
|-----------------------------------------------|-----------------------------------------------------------------------------|-------------|
| I a Teilnehmer -                              | Einstellungen - IIII Persönliche Daten - ♡Mein kidsgo - Alerts              | i+ abmeiden |
| Zahlungsabwicklung                            |                                                                             |             |
| Fast geschafft! Ihre Daten werden             | von Stripe - unserem Zahlungsprovider - überprüft.                          |             |
| Sie erhalten in Kürze eine eMail an anne.schu | varz.kidsgo@web.de.                                                         |             |

- ⇒ Email-Eingang kontrollieren (Bitte prüfen Sie Ihren Spam-Ordner, wenn keine eMails ankommen)
- $\Rightarrow$  In Ihrem Posteingang befinden sich nun drei eMails:
  - eMail 1: Verify your email to start using stripe
  - eMail 2: Two-Step-Authentification is now enabled
  - eMail 3: Es fehlen noch Daten zum Freischalten (Eventuell entfällt eMail 3, dann geht es weiter bei Schritt 15 und Sie müssen sich erst später auf Anfrage authentifizieren)

 $\Rightarrow$  eMail 1: Verify your email to start using stripe

Es kann sein, dass diese eMail bei Ihnen auf Englisch oder Deutsch ankommt. Bitte klicken Sie den Button "Verify email adress", um Ihre eMail-Adresse zu bestätigen.

| Co Verify ye          | our email to start using Stripe                                                                                              |
|-----------------------|----------------------------------------------------------------------------------------------------|
| S Stripe <<br>An: ann | support@stripe.com><br>e.schwarz@kidsgo.de                                                                                   |
|                       | stripe                                                                                                    |
|                       | Verify your email address so we know it's really you—and so we can send you important information about your Stripe account. |
|                       | Verify email address                                                                                                    |
|                       | Have any questions so far? Visit Stripe Support or contact us.                                                               |
|                       | Thanks,<br>Stripe                                                                                                    |
|                       | Stripe, 354 Oyster Point Blvd, South San Francisco, CA 94080                                                                 |
|                       |                                                                                                    |

 $\Rightarrow$  eMail 2: Two-step authentification is now enabled

Leider kann es sein, dass auch diese eMail bei Ihnen auf Englisch oder Deutsch ankommt. Sie informiert darüber, dass die Zwei-Schritte-Authentifizierung aktiviert ist und der entsprechende Zahlencode an die Mobilnummer mit der entsprechenden vierstelligen Endnummer gesendet wird.

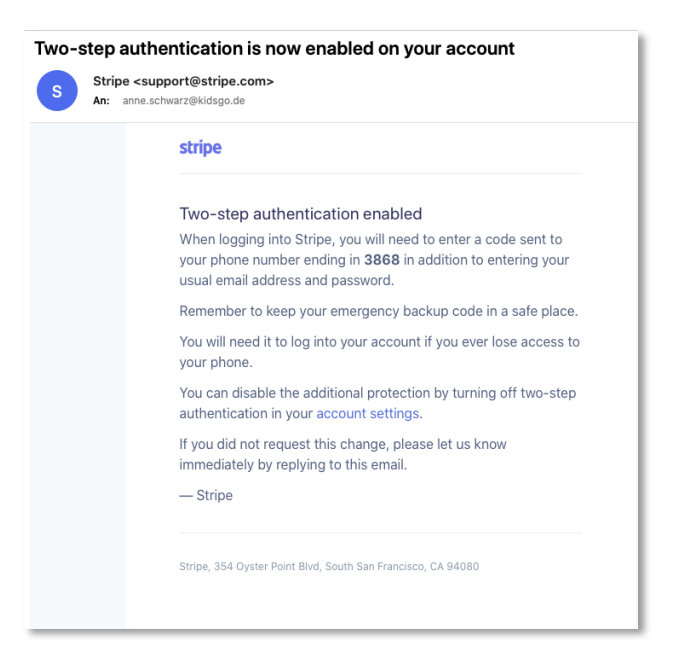

- ⇒ eMail 3: Zum Freischalten von Online-Zahlungen in kidsgo KurVe benötigt unser Payment -Provider Stripe jetzt noch weitere Informationen zur Verifizierung von Ihnen.
- ⇒ (Eventuell entfällt eMail 3, dann geht es weiter bei Schritt 15 und Sie müssen sich erst später auf Anfrage authentifizieren)

| Von: kidsgo Team/WXXXXXXXXXXXXXXXXXXXXXXXXXXXXXXXXXXXX                                                                                                    |
|----------------------------------------------------------------------------------------------------|
| Liebe AXXXXXXXXXXXXXXXXXXXXXXXXXXXXXXXXXXX                                                                                                    |
| zum Freischalten von Online-Zahlungen in kidsgo KurVe benötigt unser Payment-Provider Stripe jetzt noch weitere<br>Informationen von Ihnen. Bitte halten Sie eines der folgenden Dokumente zum Upload bereit:                                       |
| Anmeldebestätigung oder     Meldebescheinigung oder     Betriebskostenabrechnung (Nicht Strom, Gas, Wasser oder Mobilfunk) oder     Barkauszug (Nicht Screenshots)     Darlehenskontoauszug oder     Amtlich erstelltes Dokument oder     Sonstiges |
| Bitte loggen Sie sich in KurVe ein. Dort können Sie im Bereich Einstellungen >> Zahlungsabwicklung den Onboarding-Prozess<br>fortsetzen.                                                                                                    |
| Nutzen Sie gern diesen direkten Link zum Anmelden:<br>https://web6-dev.kidsgo.loswebos.com/kv/login/?redirect=%2Fkv%2Fzahlungen%2F                                                                                                    |
| Viele Grüße aus dem kidsgo Team!                                                                                                    |
| <br>kidsgo Verlag GmbH • Karl-Grüneklee-Str. 22 • 37077 Göttingen • 0551 99725-0<br>Firmensitz: Göttingen; Handelsregister: Amtsgericht Göttingen, HRB 200895, Geschäftsführung: Barbara Hirt, Karsten Knigge                                       |
| Bitte denken Sie an die Umwelt und überlegen Sie sich, ob diese Nachricht wirklich ausgedruckt werden muss.                                                                                                    |

 $\Rightarrow$  Link erneut klicken oder Login in KurVe

| <b>kurVe</b>                                                                                                    | Vorstadtmäuse (KG29934 - Basic)                           | Recting to the |
|----------------------------------------------------------------------------------------------------|-----------------------------------------------------------|----------------|
| TEILNEHMER-VERWALTUNG                                                                                                    | Hilfe   Infomail   Hotline: 0551 99725-0                  | and the second |
| Image: Second second second | IIII Persönliche Daten 👻 🗢 Mein kidsgo 👻 🕅 Alerts         | ie abmeiden    |
|                                                                                                    |                                                           |                |
| Zahlungsabwicklung                                                                                                    |                                                           |                |
|                                                                                                    |                                                           |                |
| Es fehlen noch ein paar Informationen für den Re                                                                                                    | egistrierungsprozess mit Stripe – unserem Zahlungsprovide | er.            |
| Bitte fahren Sie mit dem Registrierungsprozess fort, indem Sie sie                                                                                                    | ch erneut mit Stripe verbinden.                           |                |
|                                                                                                    |                                                           |                |
| Verbinden mit Stripe                                                                                                    |                                                           |                |
|                                                                                                    |                                                           |                |

👔 kidsgo Verlag GmbH

#### kidsgo Verlag GmbH arbeitet mit Stripe für eine sichere Zahlungsabwicklung.

← Zurück zu kidsgo Verlag GmbH

# ID-Verifizierung für Anne-

Bitten Sie die Person zum Abschluss des Verifizierungsvorgangs einen behördlich ausgestellten Ausweis vorzulegen.

#### Wählen Sie aus, wie Sie Ihr Ausweisdokument verifizieren möchten

 Machen Sie ein Foto mit Ihrem Mobiltelefon
 Machen Sie ein Foto mit Ihrer Webcam
 Datei hochladen

Weite

Zunächst überspringen

## Schritt 13

kidsgo Verlag GmbH

#### kidsgo Verlag GmbH arbeitet mit Stripe für eine sichere Zahlungsabwicklung.

← Zurück zu kidsgo Verlag GmbH

#### Adressnachweis

Wählen Sie aus, welches Dokument Sie hochladen möchten, um die Privatadresse von Anne-Katrin Schwarz zu bestätigen.

- O Anmeldebestätigung / Meldebescheinigung
- O Meldebescheinigung
- Betriebskostenabrechnung
   Strom, Gas, Wasser usw. Mobiltelefonrechnungen werden nicht akzeptiert.
- Bankauszug Nur Kopien oder heruntergeladene Kontoauszüge von regulären Banken. Screenshots werden nicht akzeptiert.
- Oarlehenskontoauszug
- Amtlich ausgestelltes Dokument
- Sonstiges

Inland fortestrop

Zunächst überspringen

kidsgo Verlag GmbH

#### kidsgo Verlag GmbH arbeitet mit Stripe für eine sichere Zahlungsabwicklung.

← Zurück zu kidsgo Verlag GmbH

## Details überprüfen

Sie können bald mit kidsgo Verlag GmbH loslegen. Bitte überprüfen Sie noch einmal, ob diese Informationen korrekt sind.

UNTERNEHMENSDETAILS

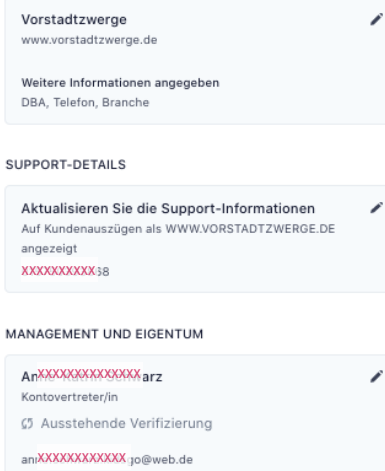

Geboren am 17. Juni 1976 Teststraße 37124 Rosdorf DE

Weitere Informationen angegeben ID-Dokument, Telefon

#### BANKKONTO

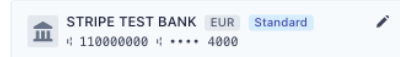

Indem Sie auf "Fertig" klicken, bestätigen Sie, dass Ihre angegebenen Informationen vollständig und korrekt sind.

Powered by **stripe** ③ Deutsch ≎

#### Schritt 15

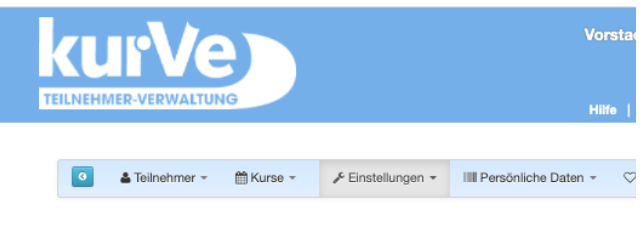

#### Zahlungsabwicklung

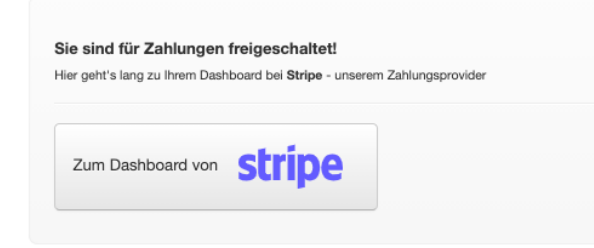

 $\Rightarrow$  Fertig!!!

#### ⇒ eMail 4: Sie sind für Online-Zahlungen in KurVe freigeschaltet

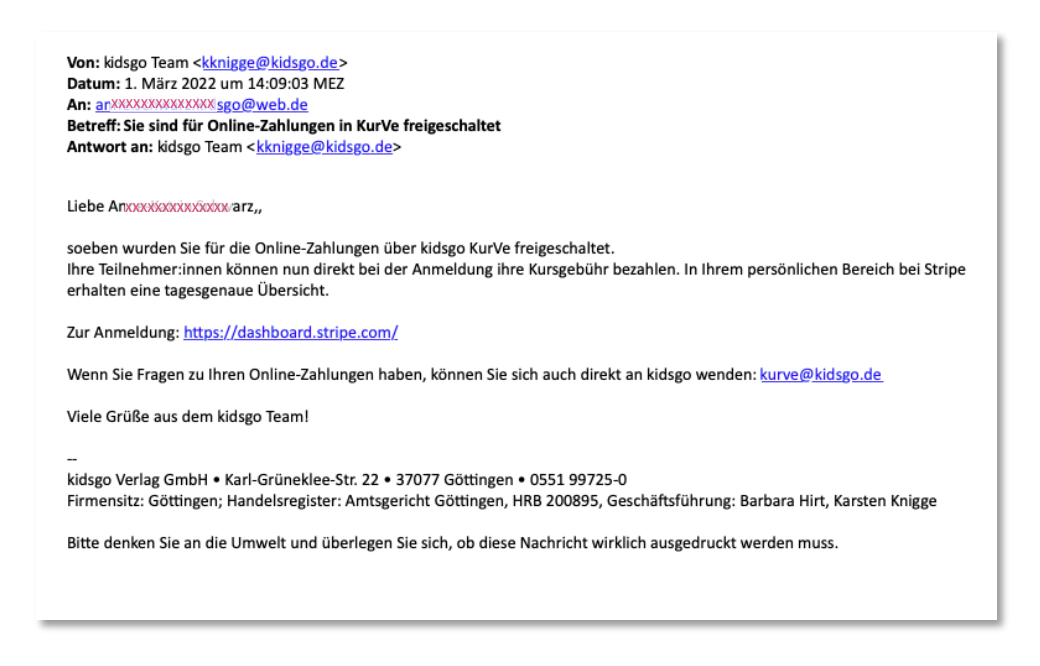

#### Schritt 16

- $\Rightarrow$  Einloggen im Dashboard
- ⇒ Sie müssen jetzt nichts mehr tun, außer auf die ersten Buchungen zu warten. Für eine bessere Übersicht, führen Sie diese kleinen Anpassungen vor:

| kidsgo Verlag GmbH 🗸                                           | Q Suchen                                                                                                    | Erstellen 🗸 🚱 Hilfe 📮 🌣 🚨                                                                                                    |
|----------------------------------------------------------------|----------------------------------------------------------------------------------------------------|----------------------------------------------------------------------------------------------------|
| Home Zahlungen Salden Kunden Produkte Berich                   | ite Mehr 🗸                                                                                                    | Entwickler Test-Modus 🌔                                                                                                    |
| kidsgo Verlag GmbH hat Zugriff auf neue Tools, die Ihnen b     | ei der Verwaltung Ihres Kontos helfen. Mehr erfahren                                                                                                    | Hier kann das eigene Logo hochgeladen werden 🛛 🗙                                                                                                    |
| Nur sichtbar, we                                               | nn die eMail-Adresse noch nicht verifiziert wurde.                                                                                                    |                                                                                                    |
| Willkommen bei St <del>rinet</del>                             |                                                                                                    | Dachhoard annassan                                                                                                    |
|                                                                |                                                                                                    | Logo binzufügen                                                                                                    |
| uchen Sie zunachst in anrxxxxxxxxxxxxxxx go                    | @web.de / hach einem Link, um Ihre E-Mail zu verifizieren.                                                                                                    | E download ing X                                                                                                    |
| Erneut senden                                                  | Siehe auch Schritt 9                                                                                                    | Perugstellen                                                                                                    |
|                                                                | Siene duen Senne S                                                                                                    |                                                                                                    |
|                                                                |                                                                                                    |                                                                                                    |
|                                                                |                                                                                                    |                                                                                                    |
| oslegen mit Stripe.                                            | Hier gibt es i                                                                                                    | nichts mehr zu tun Einfach schließen! 🌔 Eenster schließen 🚳                                                                                                    |
|                                                                |                                                                                                    |                                                                                                    |
| ode                                                            | Kein Code                                                                                                    |                                                                                                    |
| ode<br>enden einer Rechnung mit der Invoicing API              | Kein Code<br>Erstellen Sie ein Abonnement über das Dashboard                                                                                                    | Sie wissen nicht, wo Sie anfangen sollen?     Erholten Sie nersenelleigte Erholten um String                                                                                                    |
| ode<br>enden einer Rechnung mit der Invoicing API<br>ginnen ⇒  | Kein Code<br>Erstellen Sie ein Abonnement über das Dashboard<br>Beginnen →                                                                                                    | Sie wissen nicht, wo Sie anfangen sollen?     Erhalten Sie personalisierte Empfehlungen zur Einrichtung von Stripe                                                                                                    |
| nden einer Rechnung mit der Invoicing API<br>ginnen →          | Kein Code<br>Erstellen Sie ein Abonnement über das Dashboard<br>Beginnen →                                                                                                    | Sie wissen nicht, wo Sie anfangen sollen?<br>Erhalten Sie personalisierte Empfehlungen zur Einrichtung von Stripe     Alle Produkte ansehen     Sie wissen die sollenen sollenen sol |
| de<br>Inden einer Rechnung mit der Invoicing API<br>ginnen ->  | Kain Code<br>Erstellen Sie ein Abonnement über das Dashboard<br>Beginnen →<br>Create subscription                                                                                                    | Sie wissen nicht, wo Sie anfangen sollen?<br>Erhalten Sie personalisierte Empfehlungen zur Einrichtung von Stripe     Alle Produkte ansehen     Sie Sie Settedstaufingen                                                                                                    |
| de<br>Inden einer Rechnung mit der Invoicing API<br>ginnen ->  | Kein Code<br>Erstellen Sie ein Abonnement über das Dashboard<br>Beginnen ->                                                                                                    | Sie wissen nicht, wo Sie anfangen sollen?     Erhalten Sie personalisierte Empfehlungen zur Einrichtung von Stripe     Alle Produkte ansehen     Für Entwickler/innen     Test-Modus                                                                                                    |
| see<br>enden einer Rechnung mit der Invoicing API<br>ginnen →  | Kein Code<br>Erstellen Sie ein Abonnement über das Dashboard<br>Beginnen ->                                                                                                    | Sie wissen nicht, wo Sie anfangen sollen?<br>Erhalten Sie personalisierte Empfehlungen zur Einrichtung von Stripe     Sie Alle Produkte ansehen     Sie Für Entwickler/innen     Veröffentlichbare pk_test_SIXREUpRMy6IOek8q_r r Schlüssel                                                                                                    |
| de<br>moden einer Rechnung mit der Invoicing API<br>grane ->   | Kein Code<br>Erstellen Sie ein Abonnement über das Dashboard<br>Beginnen -><br>Cress subscription<br>In Monte auguster im Provingion Cress<br>Station Contention<br>Station Contention<br>Station Contention                                                                                                    | Sie wissen nicht, wo Sie anfangen sollen?<br>Erhalten Sie personalisierte Empfehlungen zur Einrichtung von Stripe     Alle Produkte ansehen     Sie Für Entwickler/innen     Veröffentlichbare pk_test_51XREUpRNy610eK8q_     r Schlüssel     Geheimschlüssel                                                                                                    |
| ade<br>enden einer Rechnung mit der Invoicing API<br>ginnen -> | Kein Code<br>Erstellen Sie ein Abonnement über das Dashboard<br>Beginnen ->                                                                                                    | Sie wissen nicht, wo Sie anfangen sollen?<br>Erhalten Sie personalisierte Empfehlungen zur Einrichtung von Stripe     Sie Wissen     Sie Kurkeler/innen     Veröffentlichbare pk_test_SIXREUpRNyG10eK0q_     r Schlüssel     Geheimschlüssel     Dokumentation anzeigen ->                                                                                                    |
| edden einer Rechnung mit der Invoicing API<br>eginnen ->       | Viein Code<br>Erstellen Sie ein Abonnement über das Dashboard<br>Beginnen -9<br>Vereit subscription<br>Weiter under springen under springen under spr | Sie wissen nicht, wo Sie anfangen sollen?<br>Erhaiten Sie personalisierte Empfehlungen zur Einrichtung von Stripe     Xie Alle Produkte ansehen     Xie Alle Produkte ansehen     Xie Strikter Pk_test_SIXREUpRky610mK09 r Schlüssel     Geheimschlüssel ···································                                                                                                    |

⇒ Wenn Sie Ihre eMail-Adresse noch nicht verifiziert haben (siehe Schritt 9) zeigt Ihnen das Dashboard hier an, dass Sie Ihre eMail noch verifizieren müssen. Sobald dies geschehen ist, taucht diese Meldung nicht mehr auf.

| Das Konto ist jetzt aktiv 🗹<br>Durchsuchen Sie unsere Entwicklerdokumente oder lesen Sie mehr darüber, wie Sie mit Stripe starten | können. |
|----------------------------------------------------------------------------------------------------|---------|
| ⇒ Das Konto ist jetzt aktiv                                                                                                    |         |

| Dashboard anpassen<br>Logo hinzufügen | 0             |   | vorstadtzwerge.de  |
|---------------------------------------|---------------|---|--------------------|
| 🔓 download.jpg 🗙                      | Fertigstellen | U | kidsgo verlag GmbH |

- ⇒ Das war's! Sie haben es geschafft. Willkommen bei KurVe Payment unserer Zahlungsabwicklung. Wir wünschen Ihnen entspannte Umsätze und eine reibungslose Einnahmen-Kontrolle.
- ⇒ Für Fragen wenden Sie sich bitte an <u>kurve@kidsgo.de</u>

# Drei wichtige Hinweise zum Schluss:

# $\Rightarrow$ Steuernummer

Für die Auszahlungen von Stripe an Ihr Veranstalterkonto ist die Angabe der Steuernummer **zwingend notwendig**. Bitte hinterlegen Sie diese, wenn nicht bereits geschehen, in Ihrem KurVe Account. Sie werden dazu auch von KurVe aufgefordert. Sonst können keine Gelder ausgezahlt werden.

# $\Rightarrow$ Individualisierte eMailtexte

KurVe > Einstellungen > Grundeinstellungen > eMaileinstellungen

Wenn Sie für einen Kurs die Zahlungsabwicklung in KurVe benutzen und in den eMail-Einstellungen den vorgeschlagenen Standardtext verwenden, brauchen Sie nichts zu tun. Teilnehmer, die ihren Kurs im Buchungsprozess bezahlt haben, bekommen nun automatisch diesen Hinweis in ihrer Antwort-Mail bei Online-Anmeldung:

"Die Kursgebühr in Höhe von <XX> € wurde bei der Anmeldung per <gewählte Zahlungsmethode> bezahlt (Rechnung im Anhang). Da du online gezahlt hast, stehst du direkt auf der Teilnehmerliste."

Dafür sorgt der Platzhalter {zahlungsbestätigung} im eMail-Text der Vorlage "Automatische Antwort-Mail bei Online-Anmeldung".

ACHTUNG: Wenn Sie in den eMail-Einstellungen individuelle eMailtexte verwenden, <u>fügen Sie</u> <u>bitte den Platzhalter {zahlungsbestätigung} in Ihre eMail ein</u>, damit Teilnehmer diesen Hinweis in der Anmeldebestätigung bekommen und ihre Rechnung der Mail angefügt wird.

# ⇒ Hinweis zum Platzhalter {zahlungsbestätigung}

(wenn Sie das Payment direkt bei Anmeldung nutzen, für einige Kurse aber das Payment deaktiviert haben):

Die automatische Antwort-Mail bei Online Anmeldung wird direkt vom System unmittelbar nach der Anmeldung versendet. Sie können diese unter Grundeinstellungen – eMail-Einstellungen editieren. Der Platzhalter {zahlungsbestätigung} in der automatischen Antwort-Mail bei Online Anmeldung funktioniert dann unterschiedlich, je nachdem ob der Kurs bei der Anmeldung bezahlt wurde oder nicht.

Es gibt zwei mögliche Fälle:

a) für den Kurs ist das Payment aktiviert, der Kurs wurde bereits bei Anmeldung bezahlt.

Dann bewirkt der Platzhalter, dass dieser Text in der Antwort-Mail erscheint: "Die Kursgebühr in Höhe von <XX> € wurde bei der Anmeldung per <gewählte Zahlungsmethode> bezahlt (Rechnung im Anhang). Da du online gezahlt hast, stehst du direkt auf der Teilnehmerliste. "

b) für den Kurs ist das Payment deaktiviert, der Kurs wurde noch nicht bezahlt.

In diesem Fall lautet der Text, der in der Antwort-Mail erscheint: "Du kommst bis zur Bestätigung durch Barbara Teubner auf die Warteliste."